# BAB III METODE PENELITIAN

Penelitian dilakukan dengan menggunakan metode kuantitatif, dimana penyelesaian dari masalah penelitian dilakukan dengan mengumpulkan data yang kemudian diukur dan dianalisis sesuai dengan hasil pengujian dari penelitian ini.

# 3.1 FLOWCHART

Berikut ini flowchart dari penelitian yang dilakukan digambarkan pada Gambar.3.2

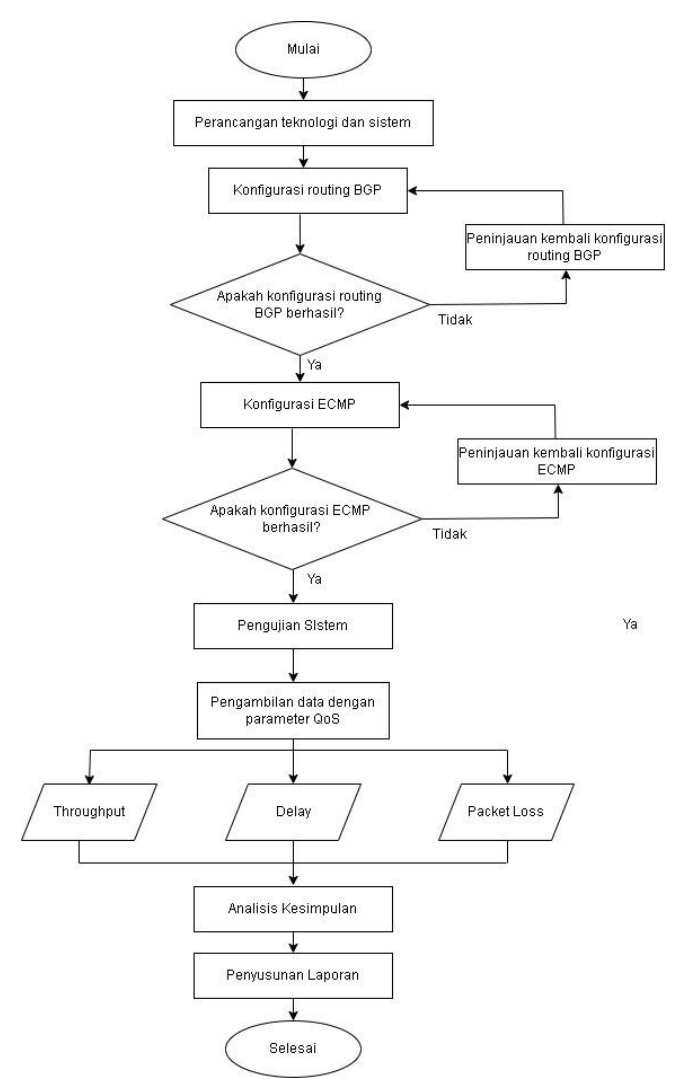

Gambar 3. 2 Flowchart Penelitian

Pada penelitian yang dilakukan ada beberapa proses yang harus dilakukan, mulai dari perancangan hingga pengambilan kesimpulan dan

penyusunan laporan. Tahapan pertama terdapat persiapan alat, mulai dari *hardware*, hingga *software* yang akan digunakan. Tahap selanjutnya perancangan sistem menentukan topologi yang akan digunakan, pengujian seperti apa yang akan dilakukan. Tahapan ketiga melakukan konfigurasi *routing BGP* pada topologi yang sudah dirancangan sebelumnya. Tahap selanjutnya mengimplementasikan *load balancing* yang digunakan, yaitu *ECMP* (*Equal Cost Multi Path*) juga dilakukan. Selanjutnya dilakukan pengujian sistem dilanjutkan dengan pengambilan data dengan tiga parameter pengujian yaitu *throughput*, *delay* dan *packet loss*. Pengujian juga dilakukan pada jaringan yang tidak diimplementasikan metode *load balancing* dari implementasi tersebut diambil 3 parameter pengujian yaitu *throughput*, *delay* dan *packet loss*. Data dari tiga parameter yang didapatkan akan dibandingkan, dianalisa dan diambil kesimpulan yang kemudian akan dijadikan bahan penyusunan laporan.

#### 3.2 PERANGKAT SIMULASI

Penelitian menggunakan perangkat keras (*hardware*) dan perangkat lunak (*software*) yang digunakan untuk simulasi dan pengujian pada penelitian:

#### 3.2.1 Perangkat Keras (Hardware)

Pada penelitian digunakan *hardware* berupa 1 buah laptop untuk menjalankan *software* simulasi, berikut ini spesifikasi dari *hardware* yang digunakan, terlampir pada Tabel 3.1 berikut.

| Sistem Operasi | Windows 11 Pro 64-bit                                                               |
|----------------|-------------------------------------------------------------------------------------|
| Processor      | 11 <sup>th</sup> Gen Intel <sup>®</sup> Core <sup>™</sup> i7-1165G7 8 CPU @ 2.80GHz |
| RAM            | 16 <i>GB</i>                                                                        |
| Storage        | 500 GB                                                                              |

Tabel 3. 1 Spesifikasi Laptop

### 3.2.2 Perangkat Lunak (Software)

Selain *hardware* digunakan juga *software* sebagai penunjang dari penelitian ini. Berikut ini *software* yang digunakan:

a. *GNS3*, digunakan untuk mensimulasikan topologi jaringan, aplikasi *GNS3* diinstall pada *hardware / laptop* yang digunakan untuk pengujian.

- b. *Wireshark*, berfungsi untuk menangkap *traffic* pada topologi jaringan yang diuji.
- c. *FRRouting*, berfungsi sebagai *router open network*, digunakan untuk implementasi *routing BGP*.

#### 3.3 RANCANGAN PENELITIAN

Rancangan dari penelitian berisi topologi dan informasi *device* yang ada topologi tersebut. Pada penelitian yang dilakukan menggunakan topologi jaringan *full mesh* dengan 4 *FRRouter* yang berfungsi menghubungkan jaringan dengan *network* yang yang berbeda dengan 1 *FRRouter* berperan sebagai *router central* dengan *AS* 1773 *router central* akan berperan sebagai *FRR core* yang akan mendistribusikan trafik ke jalur *router agent* 1 dan *router agent* 2, 1 *FRouter* sebagai *router distributed* dengan *AS* 1877 memiliki peran yang sama seperti *router central* akan berperan sebagai *FRR core* yang akan menerima distribusi trafik dari kedua jalur, dan 2 *FRRouter* lainnya sebagai *router agent* kedua router agent akan berperan sebagai jalur distribusi trafik. Topologi tersebut juga dilengkapi dengan *client* dan *server* yang berperan sebagai *endpoint* dan masing-masing menggunakan sistem operasi *Ubuntu*. Simulasi penelitian ini menggunakan *ethernet* karena keterbatasan dari *software* simulasi *GNS3* yang digunakan hanya *support* untuk *ethernet*.

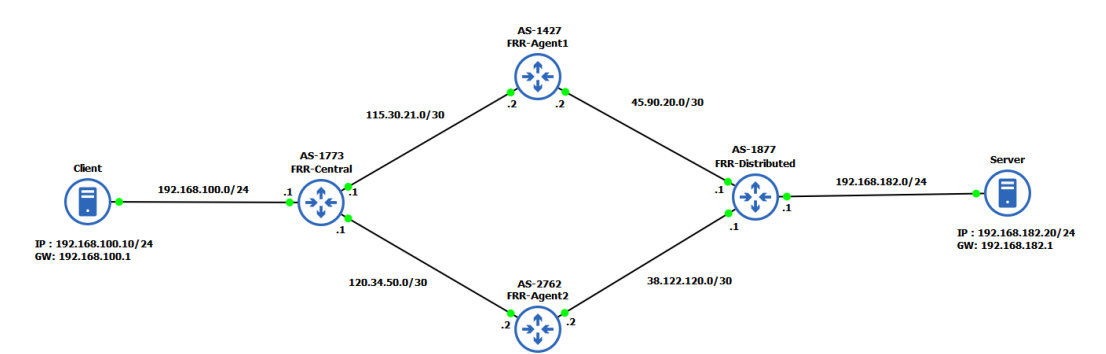

Gambar 3. 3 Topologi Jaringan

Selain topologi jaringan pada Gambar 3.3, berikut ini dilampirkan juga informasi *device* yang ada pada topologi tersebut pada Tabel 3.2, yang berisi informasi seperti *port*, *IP address*, *Autotomous System Number*, *dan Gateway*, dan kemana *device* tersebut terhubung.

| Device              | Interface                                        | IP Address        | AS/GW         | Connect to          |
|---------------------|--------------------------------------------------|-------------------|---------------|---------------------|
| Server              | eth0                                             | 192.168.100.10/24 | 192.168.100.1 | frr-central         |
| Client              | eth0                                             | 192.168.182.20/24 | 192.168.182.1 | frr-<br>distributed |
|                     | lo                                               | 10.50.10.10/32    |               |                     |
| FRR-                | eth0                                             | 115.30.21.1/30    | 1772          | FRR-Agent1          |
| Central             | eth2                                             | 120.34.50.1/30    | 1775          | FRR-Agent3          |
|                     | eth5                                             | 192.168.100.1/24  |               | Server              |
|                     | lo                                               | 10.60.10.10/32    |               |                     |
| FRR-<br>Agent1      | eth0                                             | 115.30.21.2/30    | 1427          | frr-central         |
|                     | eth1                                             | 45.90.20.2/30     |               | frr-<br>distributed |
|                     | lo                                               | 10.80.10.10/32    |               |                     |
| FRR-<br>Agent2      | <i>FRR-</i><br><i>Agent2</i> eth2 120.34.50.2/30 |                   | 2762          | frr-central         |
|                     | eth3                                             | 38.22.120.2/30    |               | frr-<br>distributed |
|                     | lo                                               | 10.100.10.10/32   |               |                     |
| FRR-<br>Distributed | eth1                                             | 45.90.20.1/30     | 1077          | FRR-Agent1          |
|                     | eth3                                             | 38.22.120.1/30    | 18//          | FRR-Agent3          |
|                     | eth5                                             | 192.168.182.1/24  |               | Server              |

Tabel 3. 2 Konfigurasi Topologi

Pada Tabel 3.2 terdapat *client* dan *server* yang keduanya menggunakan sistem operasi *Ubuntu*. Perangkat *FRRouter* berperan sebagai *Router Central*, *Router Distributed*, *Router Agent* 1, *Router Agent* 2, dan *Router agent* 3.

# 3.4 KONFIGURASI PADA FRR-CENTRAL

Konfigurasi yang pertama dilakukan adalah konfigurasi pada *FRR-Central*, berikut konfigurasinya pada Gambar 3.4

```
ostname frr
service integrated-vtysh-config
interface eth0
ip address 115.30.21.1/30
interface eth2
ip address 120.34.50.1/30
interface eth5
ip address 192.168.100.1/24
interface lo
ip address 10.50.10.10/32
outer bgp 1773
bgp bestpath as-path multipath-relax
neighbor central peer-group
neighbor central remote-as external
neighbor 115.30.21.2 peer-group central
neighbor 120.34.50.2 peer-group central
address-family ipv4 unicast
 network 10.50.10.10/32
 network 192.168.100.0/24
 maximum-paths 2
exit-address-family
line vty
end
rr#
```

Gambar 3. 4 Konfigurasi pada FRR-Central

Pada konfigurasi tersebut pada *interface ethernet* 0 diberikan *IP address* 115.30.21.1/30 *interface ethernet* 0 nantinya akan mengarah ke *router agent* 1. Pada *interface ethernet* 2 dikonfigurasikan *IP* 120.34.50/30 *interface ethernet* 2 akan terhubung dengan *router agent* 2. Pada *interface ethernet* 5 dikonfigurasi *IP address* 192.168.100.1 yang akan terhubung dengan *client*. Pada *loopback interface* diberikan *IP address* 10.50.10.10/32 sebagai *IP loopback*. Dilakukan pengaturan *routing BGP* dengan memberikan *FRR-Central AS* 1773. Lalu perintah *bgp bestpath as-path mulipath-relax* yang memungkinkan *router* berbagi jalur trafik yang memiliki *AS* yang berbeda. Dibuat *neighbor group* dengan nama *central neighbor central remote-*as *external* konfigurasi ini digunakan agar *router* menganggap *neighbor* sebagai *external*. Lalu diinputkan *IP neighbor* pada grup *neighbor central*. Perintah *address-family ipv4 unicast* digunakan untuk mengkonfigurasi agar *router* bisa berkomunikasi dengan *host* lain pada jaringan *ipv4*. Dikonfigurasikan juga *network* yang terhubung dengan *router central*. Perintah *maximum-paths* 2 digunakan untuk mengatur maksimal jalur yang akan digunakan.

# 3.5 KONFIGURASI PADA FRR-DISTRIBUTED

Konfigurasi dilakukan juga pada *router distributed*, konfigurasi pada *router distributed* hampir sama dengan konfigurasi pada *router central* berikut pada Gambar 3.5

```
hostname frr
service integrated-vtysh-config
interface eth1
ip address 45.90.20.1/30
nterface eth3
ip address 38.22.120.1/30
interface eth5
ip address 192.168.182.1/24
interface lo
ip address 10.100.10.10/32
outer bgp 1877
bgp bestpath as-path multipath-relax
neighbor central peer-group
neighbor central remote-as external
neighbor 38.22.120.2 peer-group central
neighbor 45.90.20.2 peer-group central
.
address-family ipv4 unicast
network 10.100.10.10/32
network 192.168.182.0/24
maximum-paths 2
exit-address-family
line vty
end
rr#
```

Gambar 3. 5 Konfigurasi pada FRR-Distributed

*IP address* dikonfigurasikan pada *interface ethernet1*, *ethernet3*, dan *ethernet* 5. Dengan *interface ethernet* 1 dan *ethernet* 3 terhubung ke *router agent* 1 dan *router agent* 2, *interface ethernet* 5 terhubung ke *server*. Dikonfigurasikan juga pada *interface loopback* dengan *IP* 10.100.10.10/32. Dikonfigurasikan juga *routing BGP* dengan *AS* 1877 pada *router distributed*. Perintah *bgp bestpath as*-

path mulipath-relax yang memungkinkan router berbagi jalur trafik yang memiliki AS yang berbeda. Dikonfigurasikan juga group neighbor yang sama dengan router central. Perintah neighbor central remote-as external konfigurasi ini digunakan agar router menganggap neighbor sebagai external. Diinputkan IP neighbor router yang terhubung dengan router distributed. Perintah address-family ipv4 unicast untuk mengkonfigurasi agar router bisa berkomunikasi dengan host lain pada jaringan ipv4. Dikonfigurasikan juga network yang terhubung dengan router central dan maksimal jalur yang akan digunakan.

# 3.6 KONFIGURASI PADA FRR-AGENT1

*FRR-Agent*1 berperan sebagai salah satu jalur topologi pada penelitian ini. *Router FRR-Agent1* memiliki *AS* 1427, dengan konfigurasi sebagai berikut pada Gambar 3.6.

```
iostname frr
service integrated-vtysh-config
interface eth0
ip address 115.30.21.2/30
ip address 45.90.20.2/30
nterface lo
ip address 10.60.10.10/32
outer bgp 1427
bgp bestpath as-path multipath-relax
neighbor central peer-group
neighbor central remote-as external
neighbor 45.90.20.1 peer-group central
neighbor 115.30.21.1 peer-group central
address-family ipv4 unicast
network 10.60.10.10/32
exit-address-family
nd
rr#
```

Gambar 3. 6 Konfigurasi FRR-Agent1

Pada *interface ethernet* 0 dikonfigurasikan *IP address* 115.30.21.2/30 agar bisa terhubung dengan *router central*, untuk *interface ethernet* 1 dikonfigurasikan *IP* 45.90.20.2/30 untuk terhubung dengan *router distributed*, *interface loopback* diinputkan dengan *IP loopback* 10.60.10.10/32. *Router agent1* dikonfigurasikan dengan AS 1427. Dengan konfigurasi agar router agent bisa berbagi jalur trafik dengan AS yang berbeda, juga konfigurasi neighbor group central agar router agent1 bisa berbagi informasi dengan tetangga router central dan router distributed, diinputkan juga network localhost.

# 3.7 KONFIGURASI PADA FRR-AGENT2

*FRR-Agent2* berperan sebagai salah satu jalur topologi pada penelitian ini, dengan konfigurasi berikut pada Gambar 3.7.

```
hostname frr
service integrated-vtysh-config
interface eth2
ip address 120.34.50.2/30
interface eth3
ip address 38.22.120.2/30
interface lo
ip address 10.80.10.10/32
outer bgp 2762
bgp bestpath as-path multipath-relax
neighbor central peer-group
neighbor central remote-as external
neighbor 38.22.120.1 peer-group central
neighbor 120.34.50.1 peer-group central
address-family ipv4 unicast
 network 10.80.10.10/32
exit-address-family
line vty
nd
rr#
```

# Gambar 3.7 Konfigurasi FRR-Agent2

Interface ethernet 2 diinputkan IP 120.34.50.2/30, interface ethernet 3 diinputkan IP 38.22.120.2/30, interface loopback diinputkan IP loopback 10.80.10.10/32. Router agent 2 memiliki AS 2762 dengan neighbor 38.22.120.1

yang terhubung ke *router distributed* dan 120.34.50.1 yang terhubung ke *router central*.

### 3.8 KONFIGURASI LOAD BALANCING ECMP

Berikut konfigurasi load balancing ECMP digambarkan pada Gambar 3.8 Dijelaskan juga fungsi dari masing masing command pada penjelasan berikut

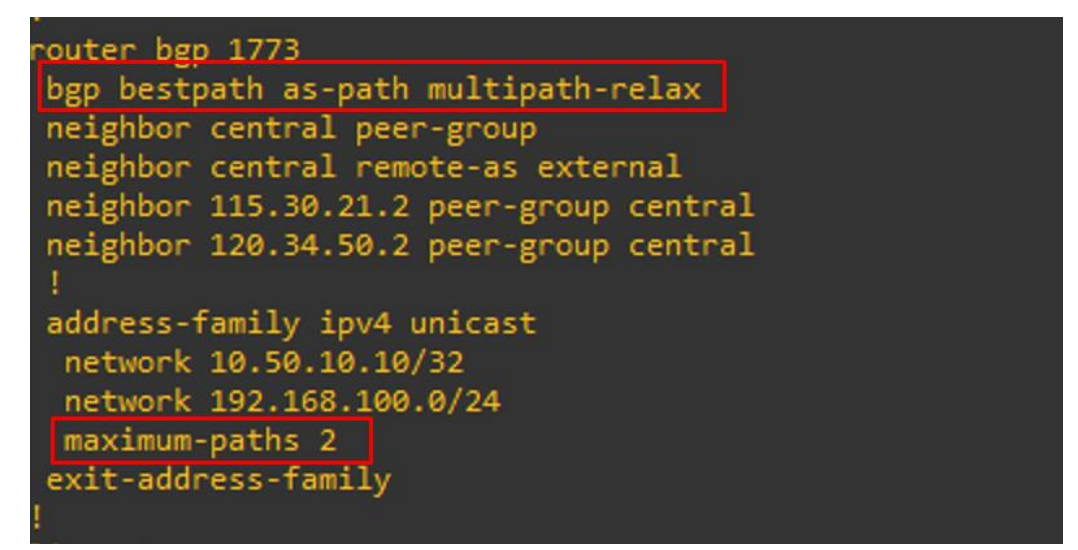

Gambar 3. 8 Konfigurasi Load Balancing ECMP

Konfigurasi *load balancing ECMP* menggunakan perintah *bgp bestpath as-path multipath-relax*, perintah tersebut membuat *router* berbagi beban pada beberapa jalur walaupun *AS* nya berbeda. Perintah *maximum-paths* 2 juga digunakan sebagai konfigurasi *load balancing*, perintah tersebut digunakan untuk mengatur jalur maksimal yang digunakan.

Kekurangan dari *load balancing ECMP* pada *FRRouting* adalah belum tersedianya konfigurasi untuk mengatur besarnya beban trafik pada masing-masing jalur, sehingga trafik yang didistribusikan dikirim secara acak.

#### 3.9 KONFIGURASI CLIENT

Setelah dilakukan konfigurasi pada *router*, dilakukan juga konfigurasi pada *client* karena *client* sendiri nantinya akan berperan sebagai pengirim data saat dilakukan pengujian pengiriman data dengan ukuran yang bervariasi dari mulai ukuran 100 MB, 2456 MB, 512 MB dan 1 GB dengan melakukan konfigurasi Gambar 3.9.

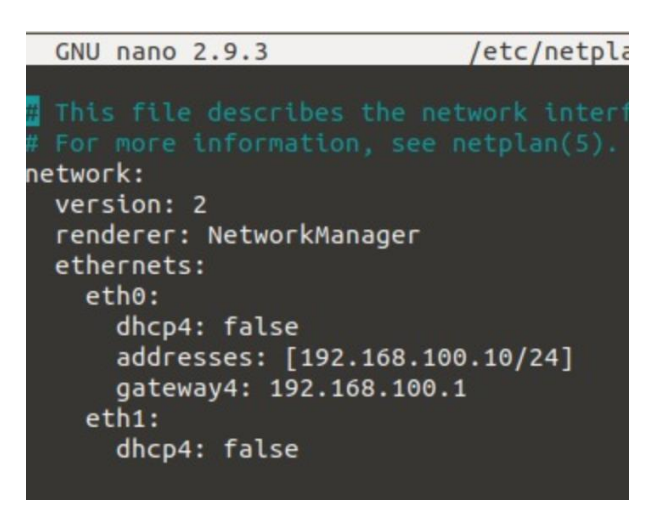

Gambar 3. 9 Konfigurasi Client

Karena yang terhubung dengan *router central eth0*, maka pada *eth0* diinputkan *IP address* 192.168.100.10/24 sebagai *IP* dari *client*, dan dikonfigurasikan juga *IP gateway* dengan *IP* 192.168.100.1.

# 3.10 KONFIGURASI SERVER

Setelah dilakukan konfigurasi pada *router*, dilakukan juga konfigurasi pada *server* sama seperti *client*, hanya saja *server* akan berperan menerima *data* yang dikirimkan dari sisi *client* pada Gambar 3.10

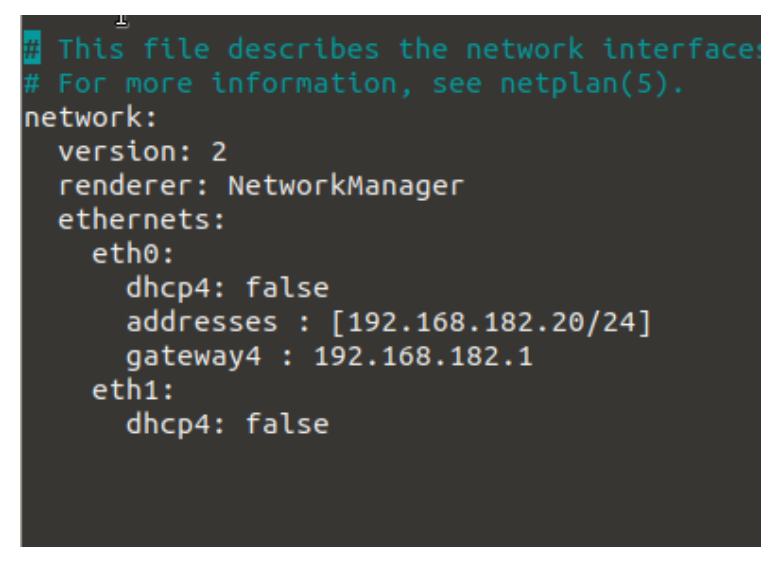

# Gambar 3. 10 Gambar Konfigurasi Server

konfigurasi dilakukan juga pada *IP address* dengan *IP* 192.168.182.20/24, dan IP *gateway* 192.168.182.20. Pada penelitian yang dilakukan menggunakan sistem operasi *Ubuntu* 18.04, konfigurasi dilakukan pada *netplan* pada *file yaml*.

#### 3.11 VERIFIKASI ROUTING BGP

Setelah dilakukan konfigurasi pada *routing BGP*, dilakukan verifikasi pada masing-masing *router* pada Gambar 3.11

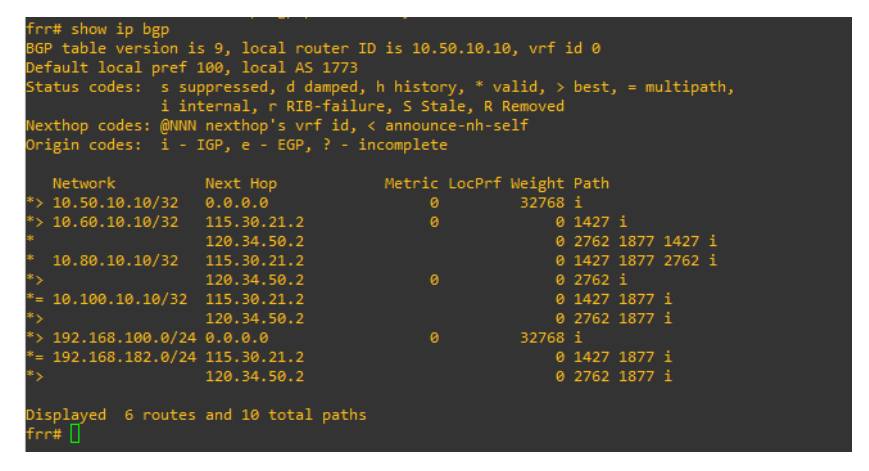

Gambar 3. 11 Verifikasi routing BGP pada router central

Verifikasi *BGP* menggunakan perintah *show ip bgp*, dari *router central* akan muncul ip dari *router* yang saling berkomunikasi dengan berbeda *AS*. Terdapat *IP* 10.100.10.10 yang merupakan *IP loopback* dari *router distributed*, artinya *router* central terhubung dengan *router distributed* dengan *next hop* melalui 2 jalur yaitu jalur *router agent* 1 dengan *IP* 115.30.21.2 dan *router agent* 2 dengan *IP* 120.34.50.2. Verifikasi tersebut juga menunjukan *router central* terhubung dengan *router agent* 1 dengan *IP loopback* 10.60.10.10 dan *router agent* 2 dengan *IP loopback* 10.80.10.0. *Router central* juga terhubung dengan *network* dari *server* dengan *IP* 192.168.182.0.

| frr<br>BGP<br>Def<br>Sta | # show ip bgp<br>table version is<br>ault local pref :<br>tus codes: s sup | s 8, local router I(<br>100, local AS 1877<br>ppressed, d damped, | ) is 10.10<br>h history | 00.10.10, vrf<br>/, * valid, > | id Ø<br>best, | , = mu | ultipath, |  |
|--------------------------|----------------------------------------------------------------------------|-------------------------------------------------------------------|-------------------------|--------------------------------|---------------|--------|-----------|--|
|                          | i int                                                                      | ternal, r RIB-failu                                               | re, S Stal              | Le, R Removed                  |               |        |           |  |
| Nex                      | thop codes: @NNN                                                           | nexthop's vrf id,                                                 | < announce              | e-nh-self                      |               |        |           |  |
| 0ri                      | gin codes: i - :                                                           | IGP, e - EGP, ? - in                                              | ncomplete               |                                |               |        |           |  |
|                          |                                                                            |                                                                   |                         |                                |               |        |           |  |
|                          | Network                                                                    | Next Hop                                                          | Metric l                | _ocPrf Weight                  | Path          |        |           |  |
| *=                       | 10.50.10.10/32                                                             | 45.90.20.2                                                        |                         |                                | 1427          | 1773   |           |  |
| *>                       |                                                                            | 38.22.120.2                                                       |                         |                                | 2762          | 1773   |           |  |
| *>                       | 10.60.10.10/32                                                             | 45.90.20.2                                                        |                         |                                | 1427          |        |           |  |
| *>                       | 10.80.10.10/32                                                             | 38.22.120.2                                                       |                         |                                | 2762          |        |           |  |
| *>                       | 10.100.10.10/32                                                            | 0.0.0.0                                                           |                         | 32768                          |               |        |           |  |
| *=                       | 192.168.100.0/24                                                           | 45.90.20.2                                                        |                         | 0                              | 1427          | 1773   |           |  |
| *>                       |                                                                            | 38.22.120.2                                                       |                         |                                | 2762          | 1773   |           |  |
| *>                       | 192.168.182.0/24                                                           | 0.0.0                                                             |                         | 32768                          |               |        |           |  |
|                          |                                                                            |                                                                   |                         |                                |               |        |           |  |
| Dis<br>frr               | played 6 routes<br>#                                                       | and 8 total paths                                                 |                         |                                |               |        |           |  |

Gambar 3. 12 Verifikasi routing BGP pada router distributed

Verifikasi *BGP* pada Gambar 3.12 *router* distributed menggunakan perintah *show ip bgp*, dari *router central* akan muncul *IP* dari *router* yang saling

berkomunikasi dengan berbeda AS. Terdapat IP 10.50.10.10 yang merupakan IP loopback dari router central, artinya router central terhubung dengan router distributed dengan next hop melalui 2 jalur yaitu jalur router agent 1 dengan IP 45.90.20.2 dan router agent 2 dengan IP 38.22.120.2. Verifikasi tersebut juga menunjukan router central terhubung dengan router agent 1 dengan IP loopback 10.60.10.10 dan router agent 2 dengan IP loopback 10.80.10.0. Router central juga terhubung dengan network dari client dengan IP 192.168.100.0.

| frr# show ip bgp     | rr# show ip bgp                                                  |                   |          |       |        |         |  |  |
|----------------------|------------------------------------------------------------------|-------------------|----------|-------|--------|---------|--|--|
| BGP table version is | GP table version is 17, local router ID is 10.60.10.10, vrf id 0 |                   |          |       |        |         |  |  |
| Default local pref : | 100, local AS 1427                                               |                   |          |       |        |         |  |  |
| Status codes: s sup  | opressed, d damped                                               | l, h history, * \ | /alid, > | best, | = mul  | tipath, |  |  |
| i int                | ternal, r RIB-fail                                               | ure, S Stale, R   | Removed  |       |        |         |  |  |
| Nexthop codes: @NNN  | nexthop's vrf id,                                                | < announce-nh-s   | self     |       |        |         |  |  |
| Origin codes: i - 1  | IGP, e - EGP, ? -                                                | incomplete        |          |       |        |         |  |  |
|                      |                                                                  |                   |          |       |        |         |  |  |
| Network              | Next Hop                                                         | Metric LocPrf     | f Weight | Path  |        |         |  |  |
| *> 10.50.10.10/32    | 115.30.21.1                                                      |                   |          | 1773  |        |         |  |  |
| *> 10.60.10.10/32    | 0.0.0.0                                                          |                   | 32768    |       |        |         |  |  |
| *= 10.80.10.10/32    | 115.30.21.1                                                      |                   |          | 1773  | 2762 i |         |  |  |
| *>                   | 45.90.20.1                                                       |                   |          | 1877  | 2762 i |         |  |  |
| * 10.100.10.10/32    | 115.30.21.1                                                      |                   |          | 1773  | 2762 1 | 877 i   |  |  |
| *>                   | 45.90.20.1                                                       |                   |          | 1877  |        |         |  |  |
| *> 192.168.100.0/24  | 115.30.21.1                                                      |                   |          | 1773  |        |         |  |  |
| * 192.168.182.0/24   | 115.30.21.1                                                      |                   |          | 1773  | 2762 1 | 877 i   |  |  |
| *>                   | 45.90.20.1                                                       |                   |          | 1877  |        |         |  |  |
|                      |                                                                  |                   |          |       |        |         |  |  |
| Displayed 6 routes   | and 9 total paths                                                |                   |          |       |        |         |  |  |
| frr#                 |                                                                  |                   |          |       |        |         |  |  |

Gambar 3. 13 Verifikasi routing BGP pada Router Agent 1

Verifikasi *BGP* pada Gambar 3/13 *router agent* 1 menggunakan perintah show ip bgp, dari router central akan muncul *IP* dari router yang saling berkomunikasi dengan berbeda *AS*. Terdapat *IP* 10.80.10.10 yang merupakan *IP loopback* dari router agent 2, artinya router agent 1 terhubung dengan router agent 2. Router agent 1 juga terhubung dengan router central dengan *IP* loopback 10.100.10.10 dan terhubung dengan router distributed dengan IP 10.50.10.10. Router agent 1 juga terhubung dengan network pada client dengan IP 192.168.100.0 dan network pada server dengan *IP* 192.168.182.0.

| rr# show ip bgp      |                                                                   |            |                |       |        |        |      |  |
|----------------------|-------------------------------------------------------------------|------------|----------------|-------|--------|--------|------|--|
| BGP table version is | 3GP table version is 13, local router ID is 10.80.10.10, vrf id 0 |            |                |       |        |        |      |  |
| Default local pref : | 100, local AS 2762                                                |            |                |       |        |        |      |  |
| Status codes: s sup  | opressed, d damped,                                               | , h histor | ry, * valid, > | best, | . = mu | ultipa | ath, |  |
| i int                | ternal, r RIB-failu                                               | ure, S Sta | ile, R Removed |       |        |        |      |  |
| Nexthop codes: @NNN  | nexthop's vrf id,                                                 | < annound  | e-nh-self      |       |        |        |      |  |
| Origin codes: i - 1  | IGP, e - EGP, ? - i                                               | incomplete |                |       |        |        |      |  |
|                      |                                                                   |            |                |       |        |        |      |  |
| Network              | Next Hop                                                          | Metric     | LocPrf Weight  | Path  |        |        |      |  |
| * 10.50.10.10/32     | 38.22.120.1                                                       |            |                | 1877  | 1427   | 1773   |      |  |
| *>                   | 120.34.50.1                                                       |            |                | 1773  |        |        |      |  |
| *= 10.60.10.10/32    | 120.34.50.1                                                       |            |                | 1773  | 1427   |        |      |  |
| *>                   | 38.22.120.1                                                       |            |                | 1877  | 1427   |        |      |  |
| *> 10.80.10.10/32    | 0.0.0.0                                                           |            | 32768          |       |        |        |      |  |
| *> 10.100.10.10/32   | 38.22.120.1                                                       |            |                | 1877  |        |        |      |  |
| * 192.168.100.0/24   | 38.22.120.1                                                       |            |                | 1877  | 1427   | 1773   |      |  |
| *>                   | 120.34.50.1                                                       |            |                | 1773  |        |        |      |  |
| *> 192.168.182.0/24  | 38.22.120.1                                                       | 0          | 0              | 1877  | i      |        |      |  |
|                      |                                                                   |            |                |       |        |        |      |  |
| Displayed 6 routes   | and 9 total paths                                                 |            |                |       |        |        |      |  |
| frr#                 |                                                                   |            |                |       |        |        |      |  |
|                      |                                                                   |            |                |       |        |        |      |  |

Gambar 3. 14 Verifikasi routing BGP pada Router Agent 2

Verifikasi *BGP* pada Gambar 3.14 *router agent* 2 menggunakan perintah show ip bgp, dari router central akan muncul *IP* dari router yang saling berkomunikasi dengan berbeda *AS*. Terdapat IP 10.60.10.10 yang merupakan *IP loopback* dari router agent 1, artinya router agent 2 terhubung dengan router agent 1. Router agent 1 juga terhubung dengan router central dengan *IP* loopback 10.100.10.10 dan terhubung dengan router distributed dengan IP 10.50.10.10. Router agent 1 juga terhubung dengan network pada client dengan IP 192.168.100.0 dan network pada server dengan *IP* 192.168.182.0.

# 3.12 VERIFIKASI LOAD BALANCING

Setelah dilakukan konfigurasi *load balancing* dilakukan juga verifikasi apakah *load balancing* sudah tersedia pada jaringan yang diujikan.

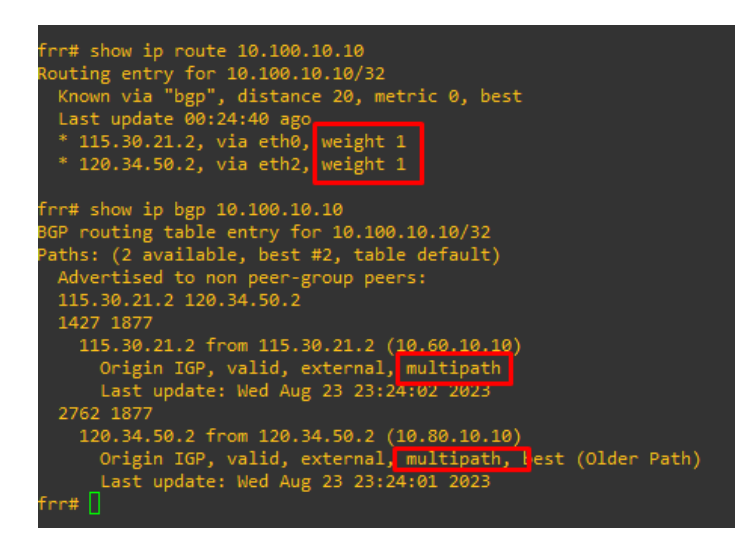

#### Gambar 3. 15 Verifikasi load balancing pada Router Central

Verifikasi pada Gambar 3.15 pertama dilakukan dengan perintah *show ip route 10.00.10.10* yang mengarah ke *IP loopback* dari *router distributed*, hasilnya ada 2 jalur yang dilewati yaitu *router agent* 1 dengan IP 115.39.21.2 dan *router agent* 2 dengan IP 120.34.50.2 dengan *weight* yang sama yaitu 1. Verifikasi kedua dilakukan dengan perintah *show ip bgp 10.100.10.10* pada verifikasi tersebut menunjukan ada 2 jalur multipath yaitu *router agent* 1 dan 2 dengan *router agent* 1 memiliki ASN 1427 dan *router agent* 2 dengan ASN 2762, jalur tersebut bisa berperan sebagai jalur *request* dan jalur *reply*, konfigurasi multipath juga sudah aktif ketika dilakukan verifikasi.

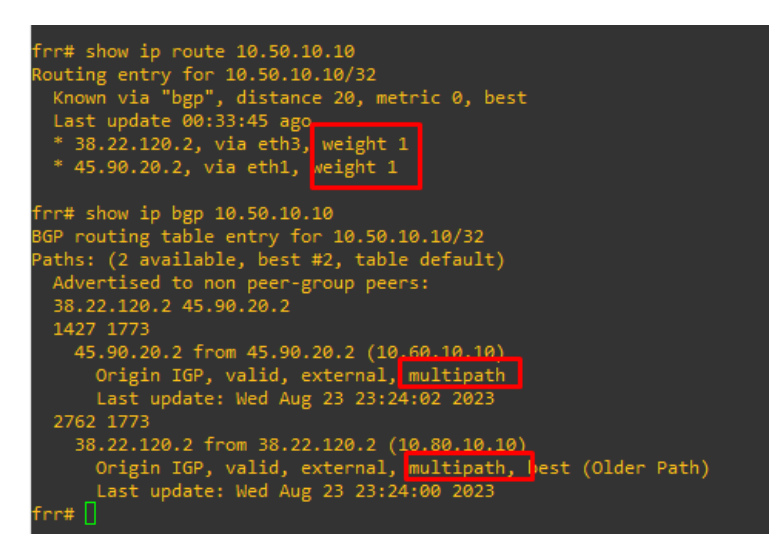

Gambar 3. 16 Verifikasi load balancing pada router distributed

Verifikasi pada Gambar 3.16 *load balancing* yang sama dilakukan dari sisi *router distributed*, perintah *show ip route* 10.50.10.10 menunjukan ada 2 jalur yang dilalui dari *router central ke router distributed* yaitu melalui *router agent* 1 dengan IP 38.22.120.2 dan *router agent* 2 dengan IP 45.90.20.2 dengan *weight* yang sama untuk kedua jalur. Verifikasi kedua dilakukan dengan perintah *show ip bgp* 10.50.10.10 hasilnya ada 2 jalur multipath yaitu *router agent* 1 dan *router agent* 2, dengan *router agent* 1 memiliki ASN 1427 dan *router agent* 2 dengan ASN 2762 dimana kedua jalur bisa berperan pada proses *request* dan *reply*, pada verifikasi tersebut terlihat konfigurasi multipath juga sudah aktif.

#### 3.13 SKENARIO PENGUJIAN DATA

Skenario pengujian dilakukan dengan mengirim *file* dari *client* ke *server* dengan. Besaran data yang dikirimkan juga bervariasi mulai dari 100 MB, 256 MB, 512 MB dan 1 GB, dengan 5 pengujian pada masing masing besaran pengiriman data. Pengujian dilakukan pada topologi dengan konfigurasi *load balancing* dan topologi tanpa konfigurasi *load balancing*.

Dari hasil tersebut disimpulkan skenario pada Tabel 3.3 pengujian data di bawah ini bisa digunakan.

| Besaran Data (MB) | Jumlah Pengujian |
|-------------------|------------------|
| 100               | 5                |

Tabel 3. 3 Skenario Pengujian Data

| Besaran Data (MB) | Jumlah Pengujian |
|-------------------|------------------|
| 256               | 5                |
| 512               | 5                |
| 1000              | 5                |

Skenario pengujian dilakukan dengan menggunakan perintah *scp* yang digunakan untuk mengirim *file* dari *client* ke *server*, trafik pada saat pengiriman data akan di *capture* menggunakan *tools wireshark* dan dianalisa menggunakan perhitungan rumus *QoS throughput*, *delay* dan *packet loss*.